## How to Download and Permit/Authorization from EDMS

-Do you have an EDMS account, linked to your site?

- If not, go back to the EDMS Help website, and follow instructions for "External Sign Up Instructions" then "Linking a Site to your EDMS account."

-Sign into EDMS.

-On the upper left side of the window, click the down arrow and choose your site. If you only have one site associated with your account, it may already be selected.

| ALASKA | EDMS | Environmental Data Management System |            |              |  |  |  |  |  |  |  |
|--------|------|--------------------------------------|------------|--------------|--|--|--|--|--|--|--|
|        |      |                                      |            |              |  |  |  |  |  |  |  |
| (11)   |      | Priority 17                          | Upcoming ᠑ | As Needed 36 |  |  |  |  |  |  |  |
| Home   |      | HIGH PRIORITY                        |            |              |  |  |  |  |  |  |  |

-In the navigation pane on the left, find "Documents" near the bottom.

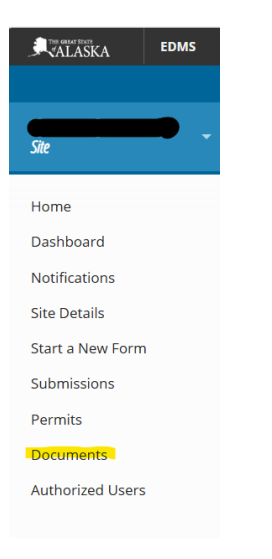

-In the Documents list, all documents associated with your site are displayed. You may sort by name, however filtering by Category "Permit" or sorting by date is often more effective.

-Click the three dots at the right of the row containing your permit, and choose "Download as PDF"

| Documents |   |                                                          |   |                                |    |                 |       |             | View as | Grou                       | ps List |                     |        |    |      |   |
|-----------|---|----------------------------------------------------------|---|--------------------------------|----|-----------------|-------|-------------|---------|----------------------------|---------|---------------------|--------|----|------|---|
|           |   | Nore                                                     | 2 | Category                       | 2  | Source Type     | :     | Source Name | 2       | Received / Created<br>Date | •       | Owned / Modified By | Status | :  |      |   |
|           |   | T                                                        |   | Ŧ                              |    | (43)            |       | τ           |         | Ŧ                          |         | T                   |        | ¥  |      |   |
|           | 1 | Construction General Permit Authorization Letter         |   | Storm Water Permit<br>Letters  | t. | Permit          |       |             | -       | 03/17/2025 4:48 Pt         | ¢.      | doSystem            | Fina   | al | Open | 1 |
| •         | F | Construction General Permit (CGP) Notice of Intent (NOL) |   | Form Submission<br>Attachments |    | Application/Rec | uest  | -           | •       | 03/17/2025 4:48 94         | ^       | dbSystem            | Fin    | al | Open | 1 |
|           | I | nform Document                                           |   | Form Submission<br>Attachments |    | Application/Net | usist |             |         | 03/17/2025 4:47 79         | ^       | ds5ystem            | Fin    | al | Open | 1 |